## Manuál pro hlasování v doplňovacích volbách do AS UK 2023

- 1. Otevřete si volební aplikaci na adrese https://volby.is.cuni.cz.
- 2. Přihlaste se svým číslem a heslem jako do SIS.
- 3. Klikněte na položku "Hlasování".
- 4. Zobrazí se vám seznam otevřených hlasování.
   Hlasovat mohou tentokrát pouze akademičtí pracovníci/ce, protože se jedná o doplňovací volby do kurie akademických pracovníků AS UK za FHS UK.
- 5. V seznamu najdete všechny probíhající volby, ve kterých máte právo hlasovat. Podle zaškrtnutého čtverečku na pravé straně poznáte, zda jste v těchto volbách již hlasovali.
- Nyní klikněte na volby, ve kterých budete hlasovat (tj. Doplňovací volby do AS UK). Zobrazí se Vám seznam kandidátů/ek.
- Zaškrtněte kandidáty/ky, které chcete volit. Lze zaškrtnout max. 2 kandidáty/ky.
- Nyní stiskněte dole na obrazovce tlačítko "Hlasovat" (zelené tlačítko).
   Pokud se chcete zdržet hlasování, stiskněte tlačítko "Zdržím se" (šedé tlačítko).
- 9. Vaši volbu je třeba následně ještě potvrdit. Stiskněte proto tlačítko "Potvrdit" ve vyskakovacím okně.
  Potvrzením se váš hlas stane platným a vaše hlasování je ukončeno.
  Opakovat volbu není možné.
- 10. Po skončení voleb se můžete podívat na výsledky hlasování opět na adrese <u>https://volby.is.cuni.cz</u> pod záložkou "Dokončené" upozorňujeme, že jde o předběžné výsledky, které musí potvrdit volební komise.

Případné technické problémy hlaste prosím na oit@fhs.cuni.cz.